# ST940 Manual do Usuário

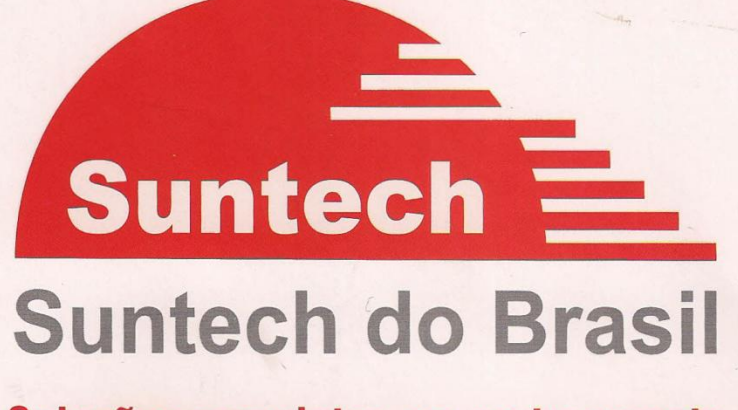

Soluções completas em rastreamento

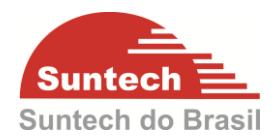

# Revisões

| Data       | Versão | Descrição      | Autor             |
|------------|--------|----------------|-------------------|
| 01/12/2014 | 1.0    | Versão Inicial | Alexandre Barbosa |
|            |        |                |                   |
|            |        |                |                   |
|            |        |                |                   |
|            |        |                |                   |
|            |        |                |                   |
|            |        |                | <b>Y</b>          |
|            |        |                |                   |
|            |        |                |                   |
|            |        |                |                   |
|            |        | Y Y            |                   |

#### SUNTECH DO BRASIL MANUAL DO USUÁRIO ST350 **SUMÁRIO**

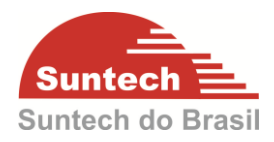

| 1. I | INTRODUÇÃO                     | 4  |
|------|--------------------------------|----|
| 1.1  | . CARACTERÍSTICAS GERAIS       | 5  |
| 1.2  | GSM/GPRS                       | 6  |
| 1.3  | GPS                            | 6  |
| 2. I | MONTAGEM DO SIMCARD            | 7  |
| 3. ( | CARREGANDO A BATERIA           | 9  |
| 4. I | LIGANDO O ST940                | 11 |
| 5. 5 | SINALIZAÇÃO DOS LEDS           |    |
| 5.1  | . LED INDICADOR GPS – VERMELHO |    |
| 5.2  | LED INDICADOR GPRS – AZUL      |    |
| 6 1  |                                | 13 |
| 61   |                                | 13 |
| 6.2  |                                | 13 |
| 6.3  |                                |    |
| 0.0  |                                | 10 |
| 7. ( | CONFIGURANDO                   |    |
| 7.1  | . PARÂMETROS DE REDE           |    |
| 7.2  | PARÂMETROS A DICIONAIS         |    |
| 7.3  | B. PARÂMETROS DE SERVIÇO       |    |
| 7.4  | PARÂMETROS DE ENVIO            |    |
| 7.5  | D. OFF COMANDOS                |    |
| 7.6  | D. PARÂMETROS DE FUNÇÃO        |    |
| 7.7  | CERCA ELETRÔNICA CIRCULAR      |    |
| 7.8  | B. STRING DE COMANDOS          |    |
| 7.9  |                                |    |
| 7.1  | 0. PERFIL DE CONFIGURAÇÃO      |    |
| 8. ( | COMANDOS POR SMS               |    |
|      |                                |    |
| 6    |                                |    |
|      |                                |    |
|      | $\checkmark$                   |    |

# 1. INTRODUÇÃO

O ST940 é um dispositivo de rastreamento composto por tecnologia GPS e GSM/GPRS e com tamanho reduzido, o que permite ser escondido em pequenos espaços. O módulo recebe a localização a partir de satélites e transmite estes dados para o servidor pré-definido. Pode ser instalado em veículos, ou usado como localizador pessoal.

Além da função básica o ST940 possui um acelerômetro de 3 eixos, o que permite identificar o movimento em qualquer posição. Com este sensor é possível identificar se o veículo, carga ou pessoa está em movimento ou parado, facilitando a instalação e deixando a operação mais inteligente.

O módulo ST940, em conjunto com o suporte magnético, é resistente à água (categoria IP66), o que permite ser instalado em ambientes externos, onde fica exposto a poeira e respingos de água.

4

Suntec

Suntech do Brasil

#### **1.1. CARACTERÍSTICAS GERAIS**

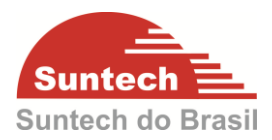

- Bateria Recarregável 3.7V, Li-ion Battery- 1500mAh
- Dimensões: 50.5(W) x 75(L) x 22.5(T) mm

55.9(W) x 88.3(L) x 35.6(T) mm (Com Suporte)

- Peso: 88g (Sem Suporte)
   200g (Com Suporte)
  - Acelerômetro de 3 eixos
- Capacidade de memória: 2000 posições
- Protocolo de Comunicação: UDP ou TCP
- Produto aprovado por: CE, FCC, RoHS, Anatel<sup>1</sup>

<sup>1</sup>Este dispositivo está em conformidade com as diretrizes de exposição à radiofrequência quando utilizado na posição normal de uso no ouvido ou quando posicionado a pelo menos 1,5 centímetros de distância do corpo. Qualquer estojo, clipe para o cinto ou suporte para transportar ou operar o dispositivo junto ao corpo não deve conter metal e deve ser posicionado de acordo com a distância anteriormente mencionada.

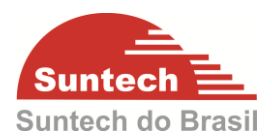

#### 1.2. GSM/GPRS

- Frequência/Sensibilidade: GSM 850 / 900Hz -104dBm DCS1800 / PCS1900MHz -102dBm
   Faixa de temperatura: -20°C - +60°C
- Faixa de temperatura: -20°C ~ +60°C
- GPRS: Multi-slot Class 12
   Support all 4 coding schemes (CS-1, CS-2, CS-3 and CS-4)

#### 1.3. GPS

- Tipo de Recepção: 56 canais GPS & QZSS L1 C/A, GLONASS L10F SBAS : WAAS, EGNOS, MSAS
- Taxa de Atualização: 10Hz
- Precisão: Posição 2.5m CEP SBAS 2.0m CEP
- Aquisição: Cold starts 26sec Warm start 29sec. Aided start <1sec.</li>

Hot start <1 sec.

Sensibilidade: Tracking -162dBm
 Reacquisition -160dBm

Cold start -148dBm

- Tensão de alimentação: 2.5V or 3.6V
- Antena de GPS: Interna
- Temperatura de operação: -20 ~ +80°C

SUNTECH DO BRASIL MANUAL DO USUÁRIO ST350 2. MONTAGEM DO SIMCARD

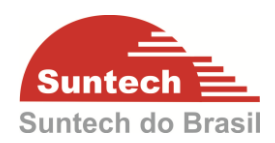

2.1. Tirar os parafusos da tampa do SIMCARD

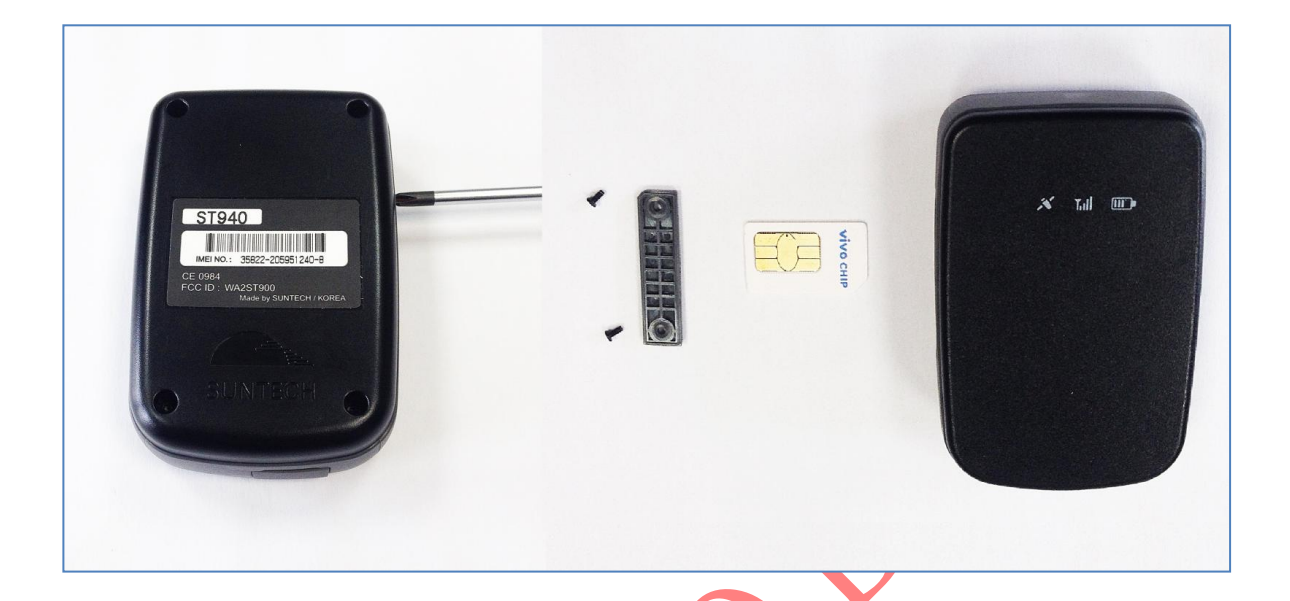

2.2. Inserir o SIMCARD e parafusar a tampa do SIMCARD

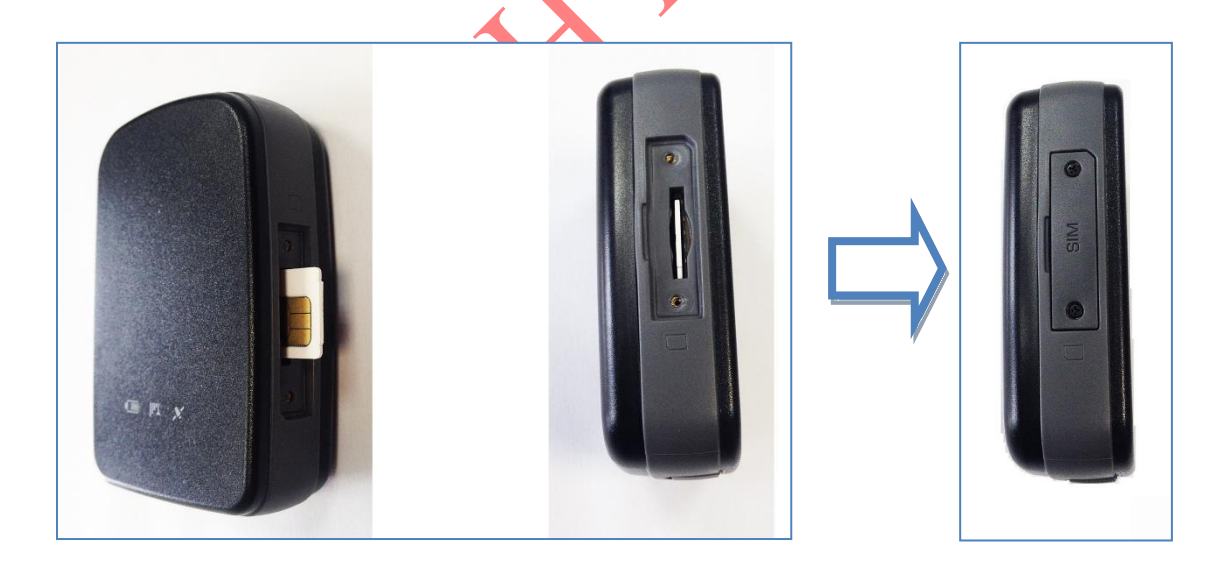

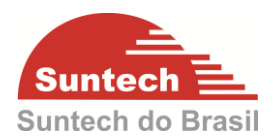

#### 2.3. Acessórios

#### Fonte para Carregamento

#### Cabo de Carregamento / Alimentação

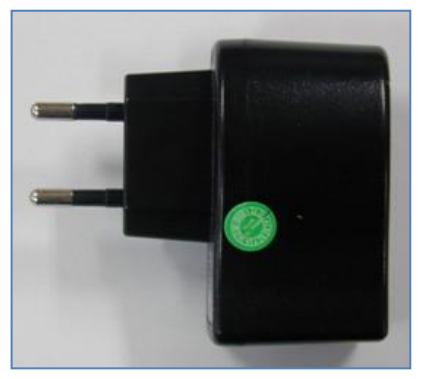

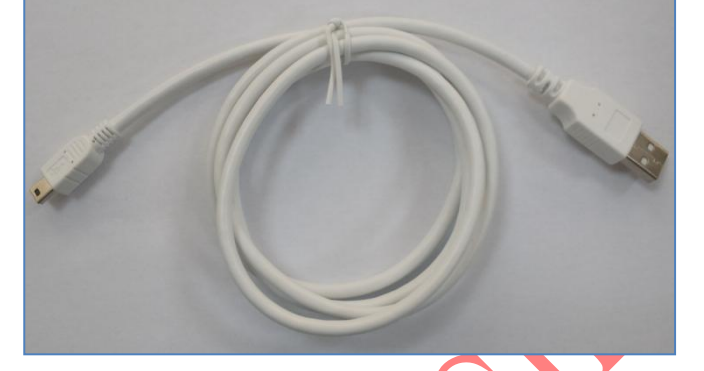

Base Magnética (com ímã)

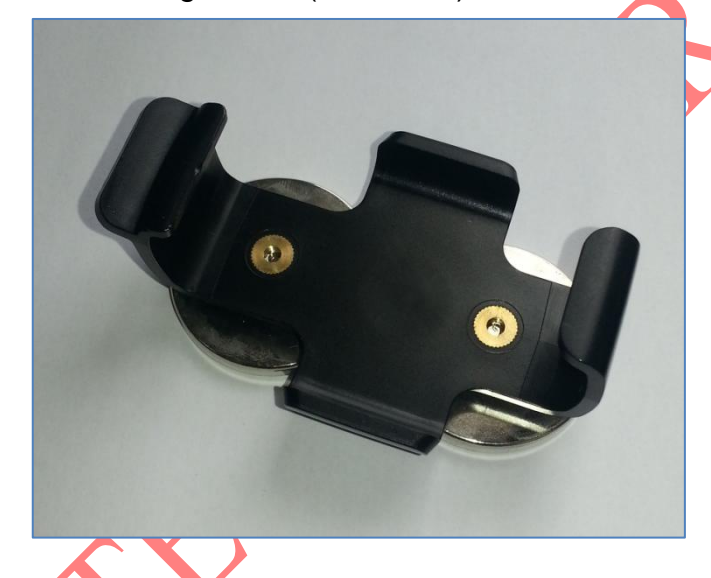

#### SUNTECH DO BRASIL MANUAL DO USUÁRIO ST350 3. CARREGANDO A BATERIA

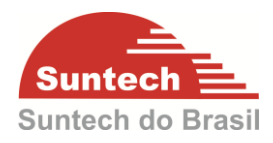

É extremamente recomendado carregar a bateria do ST940 completamente

antes de colocar o mesmo em operação.

- 3.1. Conectando o cabo USB
- 1. Localize a tampa do USB

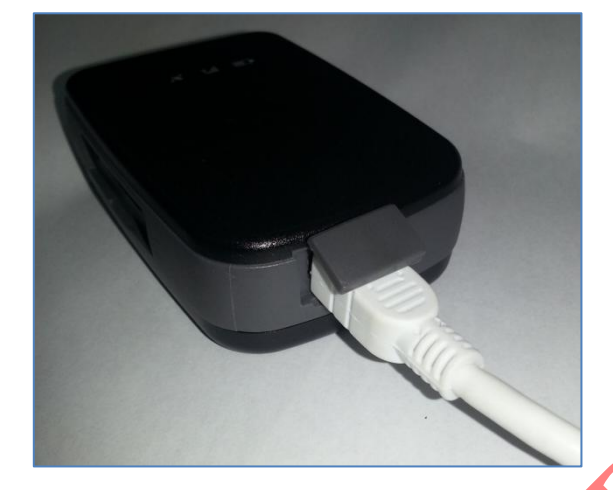

3. Conecte o cabo USB

2. Abra a tampa do USB

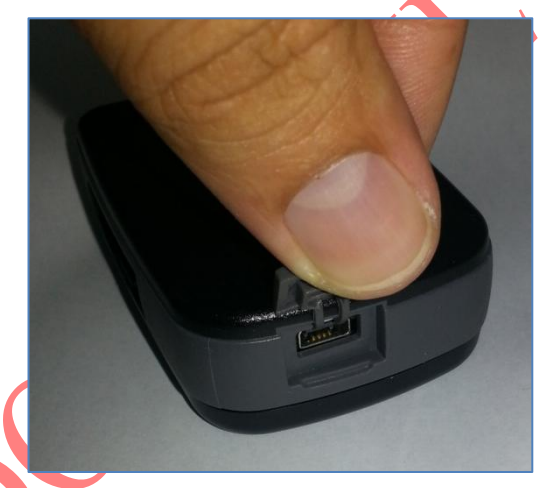

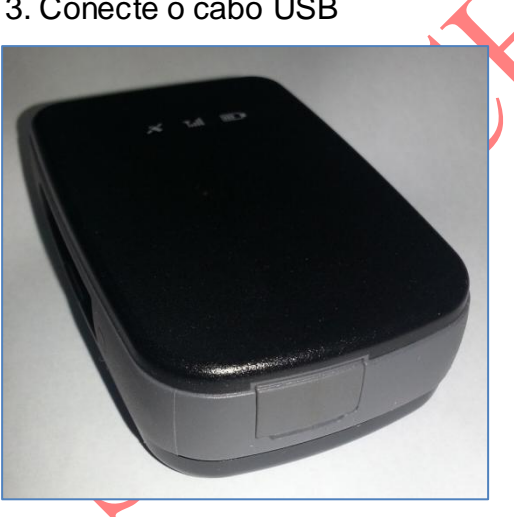

4. Deixe carregar por 7 horas

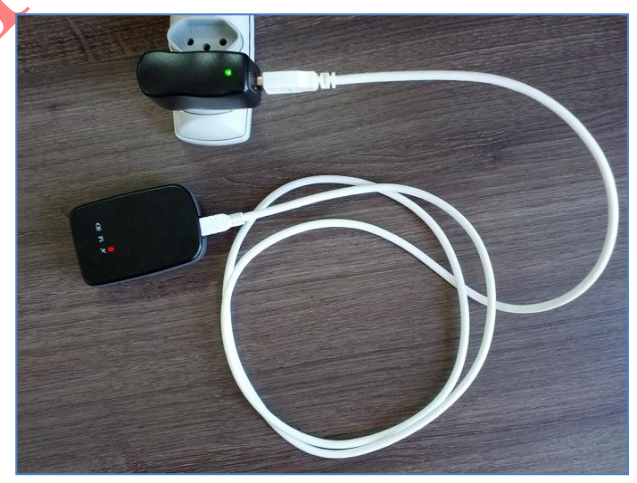

**IMPORTANTE:** 

O ST940 deve estar desligado enquanto estiver carregando a bateria.

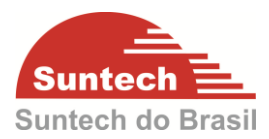

#### 3.2. Status do carregamento

Assim que o carregador for conectado no ST940 o LED do GPS ficará sempre ligado e o LED da bateria ficará piscando.

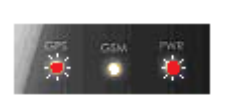

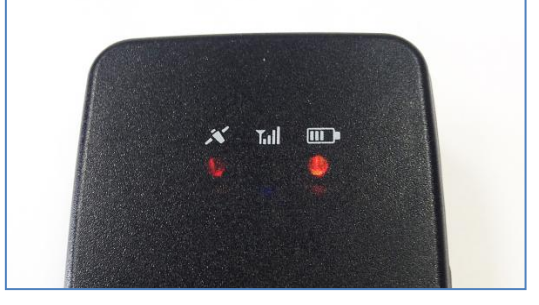

O status do carregamento pode ser acompanhado observando as piscadas do LED da bateria conforme abaixo:

- Vermelho Piscando 2 vezes: Abaixo de 10%
- Vermelho Piscando 1 vez: Abaixo de 30%
- Laranja Piscando 1 vez: Entre 30 e 80%
- Verde Piscando 1 vez: Entre 80 e 99%
- Verde aceso constante: 100% Carga completa

# 4. LIGANDO O ST940

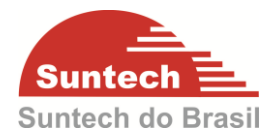

O ST940 deve ser ligado segurando o botão lateral por 2 segundos.

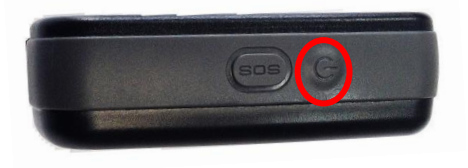

Os LEDs piscarão conforme a sequência abaixo.

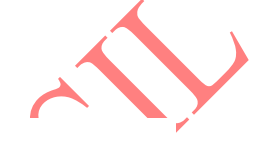

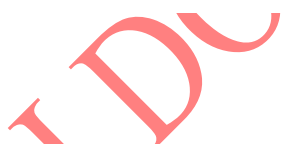

Quando o ST940 for desligado, os LEDs piscarão conforme sequência abaixo:

Depois de desligado, se o botão Liga/Desliga for pressionado brevemente, os seguintes status serão mostrados no LED GPRS:

🕂 piscada: Módulo Desligado

2 piscadas: Estado de Hibernação

• 3 piscadas: Módulo Desligado, bateria abaixo de 10%.

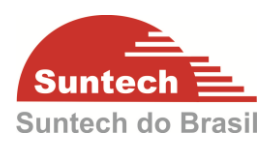

# 5. SINALIZAÇÃO DOS LEDS

Depois que o ST940 é ligado, os LEDs de GPS e GPRS se apagam automaticamente após 5 minutos para economizar bateria. Se o botão Liga/Desliga for acionado, os LEDs acenderão por alguns segundos apenas para mostrar o status atual do GPS e GPRS.

#### 5.1. Led Indicador GPS – Vermelho

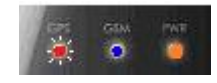

- 1 piscada: GPS Fixo
- 2 piscadas: GPS Não Fixo
- 4 piscadas: Erro de GPS

5.2. Led Indicador GPRS – Azul

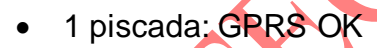

- 2 piscadas: Erro de comunicação com o Servidor
- 3 piscadas: Erro de Comunicação GPRS
  - 4 piscadas: Sem Rede GSM
  - 5 piscadas: Bloqueio do PIN
    - 6 piscadas: Impossível se conectar na rede GSM
  - 7 piscadas: Sem SIMCARD

#### SUNTECH DO BRASIL MANUAL DO USUÁRIO ST350 6. BAIXANDO O CONFIGURADOR

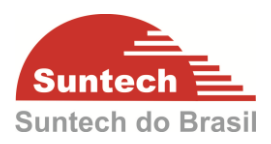

#### 6.1. Acessando a Página na Internet.

Acesse nosso site <u>www.suntechdobrasil.com.br</u> e clique no menu **SUPORTE**. Logo abaixo aparecerá a opção **DOWNLOAD** conforme a imagem abaixo. Clique em **MANUAIS** e em seguida clique em **CLIQUE AQUI**.

| DOWNLOAD                                                                                                    |
|----------------------------------------------------------------------------------------------------|
| Manuais Para fazer o download dos manuais dos equipamentos Suntech, entre em contato com nosso suporte e solicite previamente a senha de acesso e depois clique aqui |
| USUÁRIO: suporte                                                                                                    |
| SENHA: suntech                                                                                                    |
|                                                                                                    |
| 6.2. Instalando o Drive USB.                                                                                                    |
| Passo 1:                                                                                                    |
| Clique no Link indicado abaixo.                                                                                                    |
|                                                                                                    |
| Pasta Driver<br>Pasta ST210<br>Pasta ST215<br>Pasta ST215H<br>Pasta ST240                                                                                            |
| Pasta <b>ST300 340</b>                                                                                                    |
| Pasta STN100                                                                                                    |
| Pasta Suporte Acesso Remoto                                                                                                    |
| Passo 2:                                                                                                    |

Clique no link indicado abaixo e baixe o arquivo compactado.

| 329,  | 388  | ST | 300  | ST2 | 40. | rar |
|-------|------|----|------|-----|-----|-----|
| Pasta | ST91 | 0  | ST21 | 5E_ | Ι   |     |

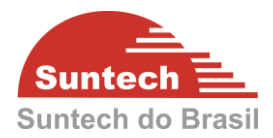

#### Passo 3:

Descompacte o arquivo clicando com o botão direito do mouse sobre o arquivo e em seguida clique na opção **EXTRAIR PARA ST300\_ST240**.

| ST300 ST240.rar |   |                                     |   |   |
|-----------------|---|-------------------------------------|---|---|
|                 |   | Abrir                               |   | - |
|                 | ۱ | Extrair arquivos                    |   |   |
|                 | 1 | Extrair aqui                        |   |   |
|                 | 8 | Extrair para ST300_ST240\           |   |   |
|                 |   | Testar via AVG                      |   |   |
|                 | 1 | Triturado permanentemente com o AVG |   |   |
|                 |   | Abrir com                           |   |   |
|                 |   | Compartilhar com                    | + |   |
|                 |   | Restaurar versões anteriores        |   |   |
|                 |   | Enviar para                         | • |   |
|                 |   | Recortar                            |   |   |
|                 |   | Copiar                              |   |   |
|                 |   | Criar atalho                        |   |   |
|                 |   | Excluir                             |   |   |
|                 |   | Renomear                            |   |   |
|                 |   | Propriedades                        |   |   |
|                 |   |                                     |   |   |

#### Passo 4:

Abra as pastas até encontrar o arquivo de instalação **INSTALLDRIVER.EXE** e execute-o.

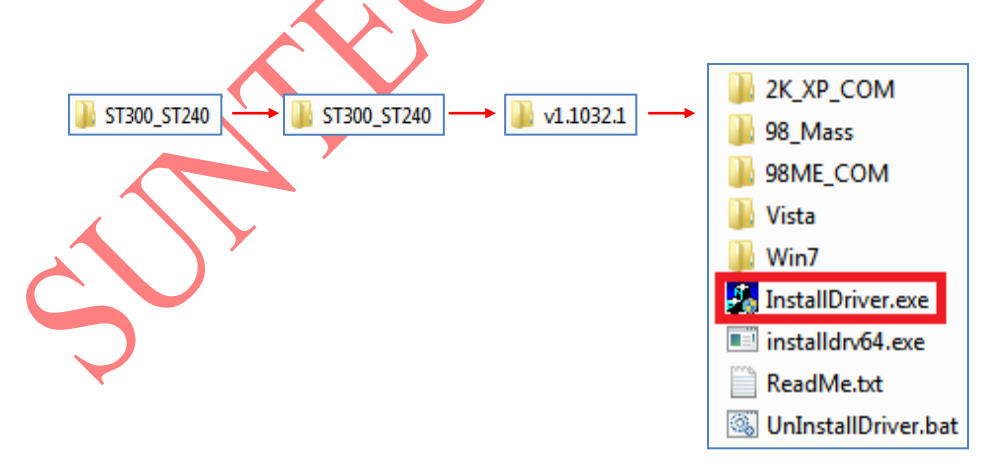

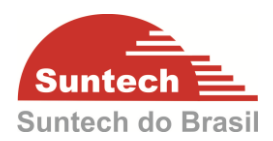

# 6.3. Instalando o Synctrak.

#### Passo 1:

Clique no link indicado abaixo.

| Pasta   | Driver                        |
|---------|-------------------------------|
| Pasta   | ST210                         |
| Pasta   | ST215                         |
| Pasta   | ST215H                        |
| Pasta   | ST240                         |
| Pasta   | ST300_340                     |
| Pasta   | ST910                         |
| Pasta   | STN100                        |
| Pasta   | Suporte_Acesso_Remoto         |
| 12,081, | 273 SyncTrak v3.1.1 Setup.rar |

#### Passo 2:

Descompacte o arquivo clicando com o botão direito do mouse sobre o arquivo e em seguida clique na opção EXTRAIR PARA SYNCTRAK\_VX.X,X\_SETUP.

| ····· |          | Abrir                               |  |
|-------|----------|-------------------------------------|--|
|       | 1        | Extrair arquivos                    |  |
|       | <b>1</b> | Extrair aqui                        |  |
|       | 1        | Extrair para SyncTrak_v3.1.1_Setup\ |  |
|       |          | Testar via AVG                      |  |
|       | 1        | Triturado permanentemente com o AVG |  |
|       |          | Abrir com                           |  |
|       |          | Compartilhar com                    |  |
|       |          | Restaurar versões anteriores        |  |
|       |          | Enviar para                         |  |
|       |          | Recortar                            |  |
|       |          | Copiar                              |  |
|       |          | Criar atalho                        |  |
|       |          | Excluir                             |  |
|       |          | Renomear                            |  |
|       |          | Propriedades                        |  |

#### Passo 3:

Abra a pasta e execute o arquivo de instalação **SYNCTRAK\_vX.X.X\_SETUP.EXE** 

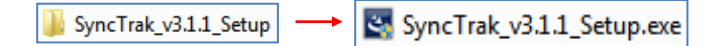

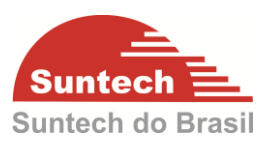

#### Passo 4:

Selecione o idioma Português (Brasileiro). Em seguida clique em "OK".

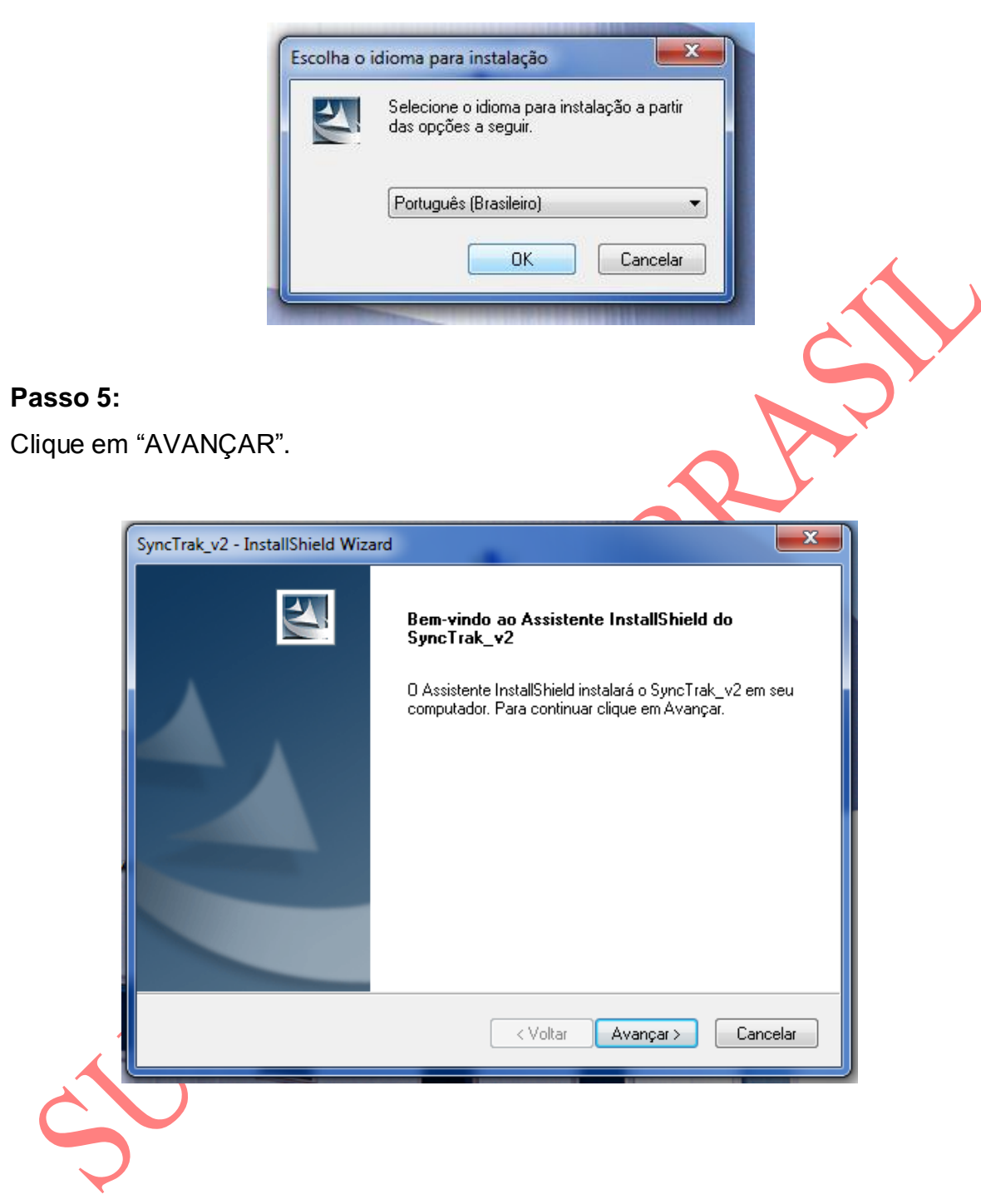

# Passo 6:

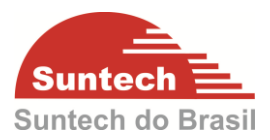

Clique em "Avançar" novamente.

| ſ                      | SyncTrak_v2 - InstallShield Wizard                                                                                                    |  |
|------------------------|----------------------------------------------------------------------------------------------------|--|
|                        | Escolha o local de destino<br>Selecione a pasta em que o programa de instalação colocará os arquivos.                                             |  |
|                        | O Assistente InstallShield irá instalar SyncTrak_v2 na seguinte pasta.                                                                            |  |
|                        | Para instalar nessa pasta, clique em Avançar. Para instalar em uma pasta diferente, clique<br>em Procurar e selecione outra pasta.                |  |
|                        | Pasta de destino                                                                                                    |  |
|                        | C:\Program Files\Suntech\SyncTrak_v2                                                                                                    |  |
|                        | InstallShield                                                                                                    |  |
|                        | < Voltar Avançar > Cancelar                                                                                                    |  |
| U                      |                                                                                                    |  |
| <b>Passo</b><br>Clique | 7:<br>em "Instalar"                                                                                                    |  |
|                        | SyncTrak_v2 - InstallShield Wizard                                                                                                    |  |
|                        | Pronto para instalar o programa         O assistente está pronto para iniciar a instalação.         Clique em Instalar para iniciar a instalação. |  |
| Ċ                      | Se quiser revisar ou alterar alguma configuração da instalação, clique em Voltar. Clique em Cancelar para sair do assistente.                     |  |
|                        | < Voltar Instalar Cancelar                                                                                                    |  |

#### Passo 8:

Clique em "Concluir". O ícone com o nome SyncTrack será criado no desktop da

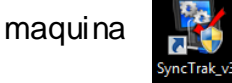

. Este programa será utilizado para configurar os módulos.

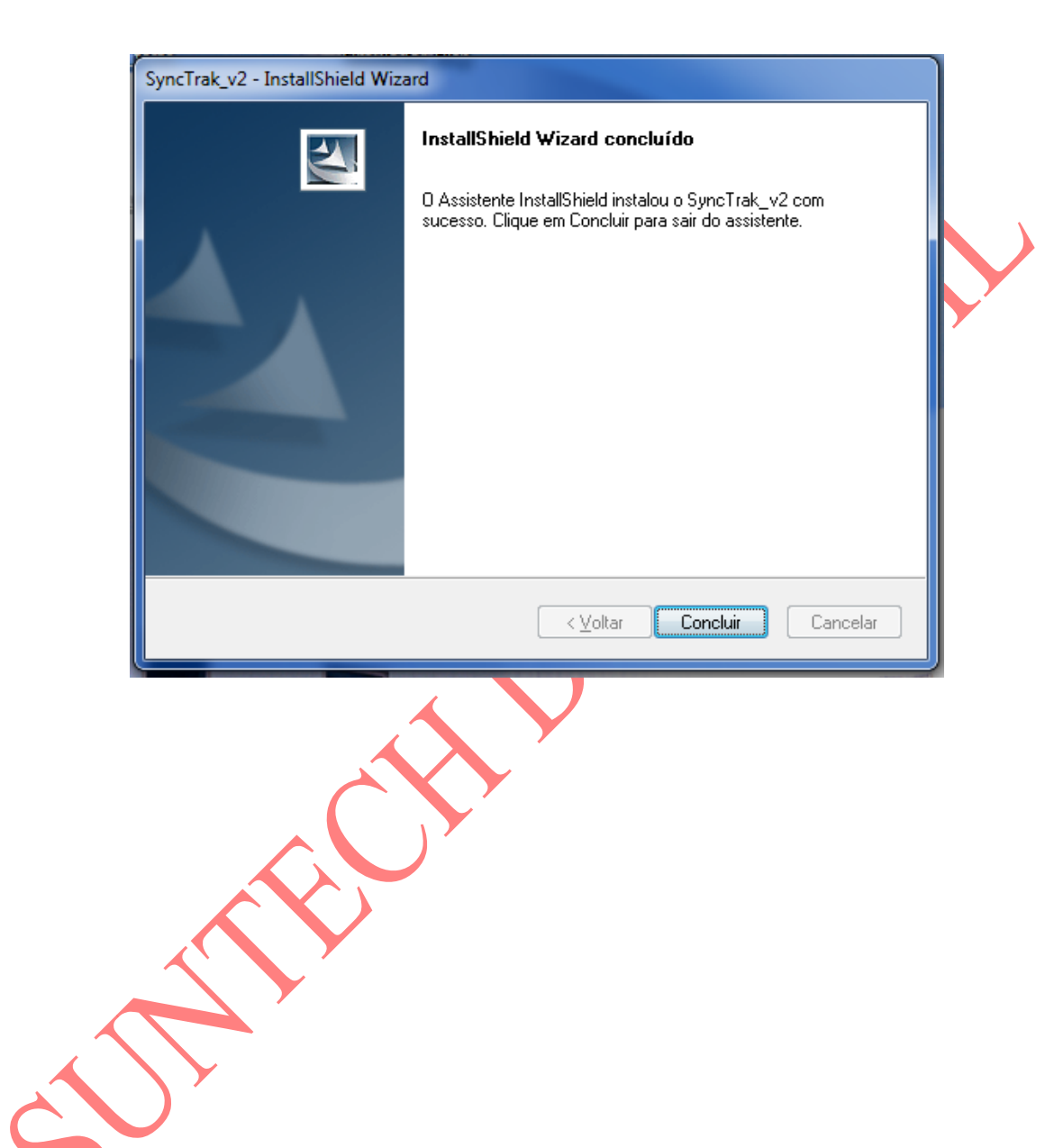

Suntech

Suntech do Brasil

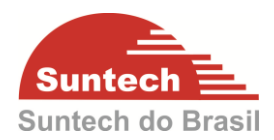

# 7. CONFIGURANDO

Para inicializar a configuração em bancada certifique-se que o ST940 está desligado e conectado no PC através do cabo USB.

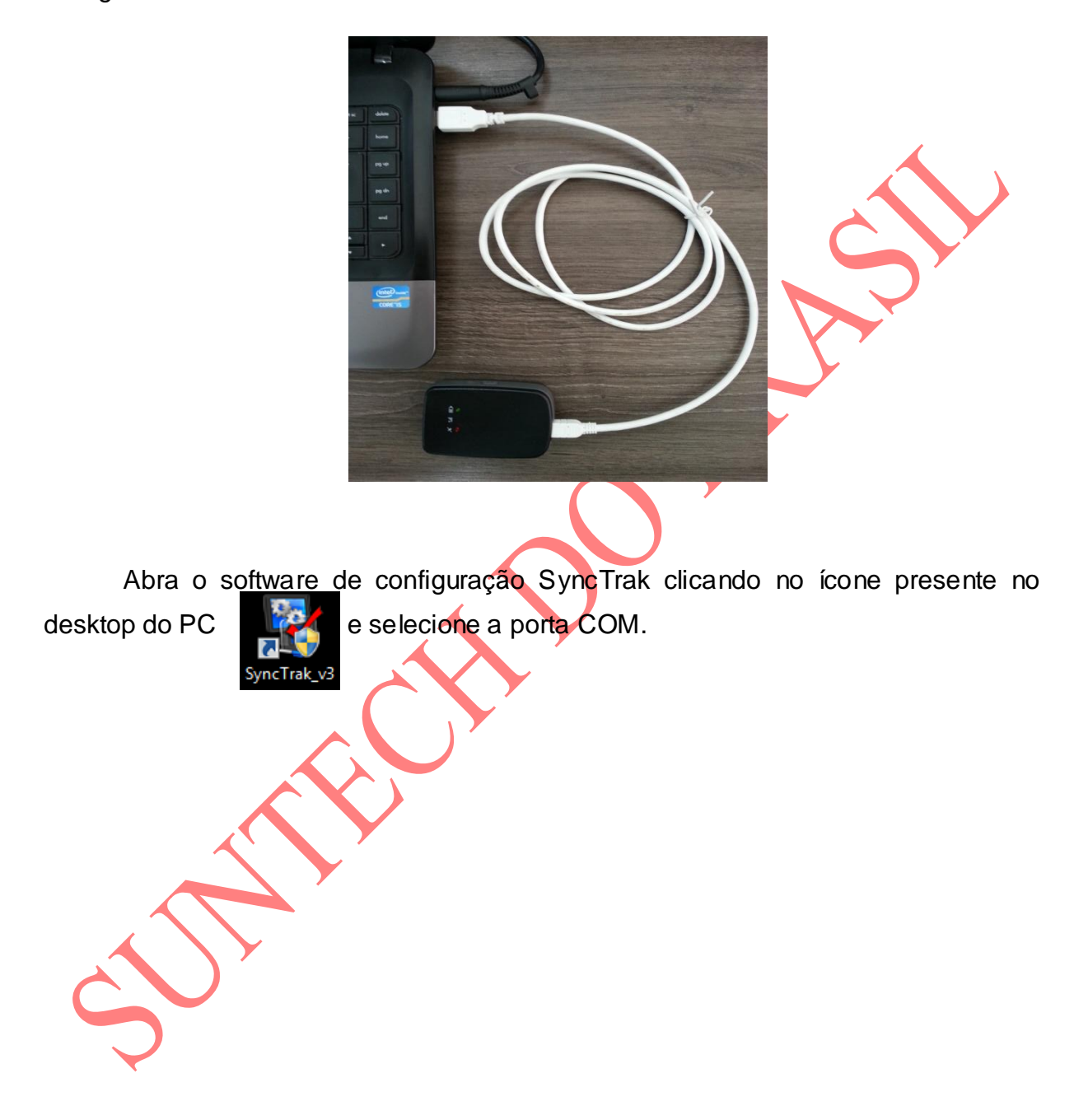

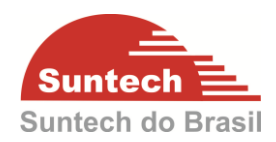

#### 7.1. Parâmetros de Rede

| 💱 SyncTrak_v3 - Suntech Int.      |                                                                            |         |              |            |         |                |            |                    |  |
|-----------------------------------|----------------------------------------------------------------------------|---------|--------------|------------|---------|----------------|------------|--------------------|--|
|                                   |                                                                            |         |              | SyncTrak v | 3.1.5.0 | , (C) Suntech  | Internatio | nal.               |  |
| Comport : IISB                    | Aberta Fechada                                                             | XM      | Llido        | Dispos     | itivo   | Comprador      | Versao     |                    |  |
|                                   | Aberta                                                                     |         |              | ST940(N    | 101.3)  | SUNTECH        | 427        |                    |  |
|                                   |                                                                            |         |              |            |         |                |            |                    |  |
| Parâmetros de função              | Cerca eletrônica circular                                                  |         | String de c  | omandos    |         | Diagnóstico    | Perf       | il de configuracao |  |
| Parâmetros de Rede                | Parâmetros adicionais                                                      | Par     | âmetros de S | Serviço    | Pa      | râmetros de Er | ivio       | OFF comandos       |  |
|                                   | Autenticação<br>APN<br>ID do Usuário<br>Senha do usuário<br>IP do servidor |         |              | 1.br<br>68 |         |                |            | Enviar             |  |
|                                   | Porta do s                                                                 | ervidor | 5430         |            |         |                |            |                    |  |
|                                   | Número o                                                                   | do SMS  |              |            |         |                |            |                    |  |
| Numero do Pin<br>BX GPBS comandos |                                                                            |         | 1            |            | _       |                |            |                    |  |
|                                   |                                                                            |         | 187.106.24.1 | 68         | -       |                |            |                    |  |
| Porta do servidor secundário      |                                                                            |         | 5430         |            |         |                |            |                    |  |
|                                   |                                                                            |         |              |            |         |                |            |                    |  |

#### Autenticação:

 Tipo de autenticação utilizado pela rede GPRS. Utilizar "Não" apenas para VIVO e "Sim" para demais operadoras celulares.

#### APN, ID do usuário, Senha do usuário:

Configuração referente a comunicação GPRS. Verificar junto á operadora celular.

#### IP do Servidor

 Número do IP do servidor onde o módulo irá transmitir os dados. Pode ser configurado com DNS também.

#### Porta do Servidor:

• Porta de Comunicação onde o modulo ira transmitir os dados.

#### Número do SMS:

 Número do celular para receber as posições por SMS. O formato do número a ser inserido é 19981823735. Se o modulo perder a comunicação com o servidor 1 e o servidor 2, automaticamente começará a enviar 6 posições por SMS a cada 1 hora.

#### Número do PIN:

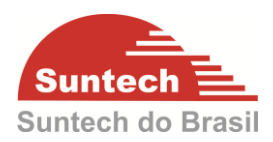

 Se a função do PIN estiver habilitada no Chip basta inserir o úmero neste campo. OBS: Se o PIN configurado na peça não for o mesmo do SIMCARD o modulo não ira comunicar, pois o SIMCARD estará bloqueado.

#### **RX GPRS comandos:**

- 0 = 0 módulo não receberá comandos via GPRS do servidor.
- 1 = O módulo receberá comandos via GPRS do servidor.

#### IP do Servidor Secundário:

IP do servidor secundário onde o modulo ira transmitir os dados automaticamente caso o IP primário fique inoperante.

#### Porta do Servidor Secundário:

• Porta de Comunicação secundária onde o modulo ira transmitir os dados.

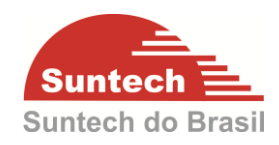

#### 7.2. Parâmetros Adicionais

| 😵 SyncTrak_v3 - Suntech Int. |                           |            |             |         |                |          |                      |
|------------------------------|---------------------------|------------|-------------|---------|----------------|----------|----------------------|
|                              |                           |            | SyncTrak v  | 3.1.5.0 | , (C) Suntech  | Internat | ional.               |
| Comport : IISB               | Aberta Fechada            | XML lido   | Disposi     | tivo    | Comprador      | Versad   | )                    |
| Aberta reciliada /           |                           |            | ST940(M     | 01.3)   | SUNTECH        | 427      |                      |
| Darámatros do funcão         | Carco alatrôpico circular | String d   | a compandos |         | Diagnástico    | De       | ufil do configuração |
| Parâmetros de Rede           | Parâmetros adicionais     | Parâmetros | de Serviço  | Par     | râmetros de El | nvio     | OFF comandos         |
|                              | Tipo de servidor          | ТСР        | •           |         |                |          | Enviar               |
|                              | Tipo de servidor back-up  | ТСР        | •           |         |                |          |                      |
|                              | UDPACK                    | 0          | •           |         |                |          |                      |
|                              | Porta UDP                 | 0          |             |         |                |          |                      |
|                              | Reserved                  | 0          |             |         |                |          |                      |
|                              | Reserved                  | 0          |             |         |                |          |                      |
|                              | Reserved                  | 0          |             |         |                |          |                      |
|                              | Reserved                  | 0          |             |         |                |          |                      |
|                              | Decenved                  | 0          |             |         |                |          |                      |

#### Tipo de Servidor:

• Tipo de servidor. Pode ser TCP (mais utilizado) ou UDP.

#### Tipo de Servidor back-up:

Tipo de servidor backup. Pode ser TCP (mais utilizado) ou UDP. Se o servidor
 1 estiver fora automaticamente chaveia para o backup.

#### UDP ACK:

É a resposta (ACK) que o módulo espera do Servidor quando Tipo de Servidor está como UDP. Enquanto não receber o ACK do servidor o módulo continua enviando a mensagem.

- 0 = Módulo não espera ACK do servidor para nenhuma mensagem.
- 1 = Módulo espera ACK do servidor para as mensagens de posição (Location), alerta (Alert), bateria com pouca carga (Low Battery) e emergência (Emergency).
- 2 = Módulo espera ACK do servidor para as mensagens de alerta (Alert), bateria com pouca carga (Low Battery) e emergência (Emergency).
- 3 = Módulo espera ACK do servidor apenas para as mensagens de emergência (Emergency).

#### Porta UDP:

• Porta do modulo para servidor UDP.

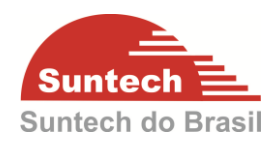

#### 7.3. Parâmetros de Serviço

|                      |                                                                                                    | S                                                                                                    | yncTrak v 3.                                                                           | 1.5.0, (C | ) Suntech   | Internatio | nal.               |
|----------------------|----------------------------------------------------------------------------------------------------|----------------------------------------------------------------------------------------------------|----------------------------------------------------------------------------------------|-----------|-------------|------------|--------------------|
| Comport : USB        | Aborta Fechada                                                                                                    | XML lide                                                                                                    | Dispositiv                                                                             | o Co      | omprador    | Versao     |                    |
|                      |                                                                                                    |                                                                                                    | ST940(M01                                                                              | l.3) S    | UNTECH      | 427        |                    |
| Parâmetros de função | Cerca eletrônica circular                                                                                                    | String de cor                                                                                                    | nandos                                                                                 | Diag      | nóstico     | Perf       | îl de configuracao |
| Parâmetros de Rede   | Parâmetros adicionais                                                                                                    | Parâmetros de Se                                                                                                    | rviço                                                                                  | Parâm     | etros de En | IVIO       | OFF comandos       |
|                      | Incluir ir<br>Aleı<br>Sensi<br>Delay p<br>Porcentage<br>Sensibilidade para<br>Delay para detectar<br>Porcentagem<br>Ultra-ba | ID com 9 digitos<br>for. Adicionais na string<br>rta de sensor magnético<br>ibilidade para movimento<br>para detectar movimento<br>ausência de movimento<br>ausência de movimento<br>ausência de movimento<br>in modulo sem movimento<br>ixo consumo de energia | Habiitar<br>Habiitar<br>Habiitar<br>10<br>5<br>100<br>5<br>5<br>5<br>100<br>Desabiitar |           |             |            | Enviar             |

#### ID com 9 dígitos:

- Habilitar = ID do módulo será transmitido com 9 dígitos. Ex: 205953445
- Desabilitar = ID do módulo será transmitido com 6 dígitos. Ex: 953445

#### Incluir Informações adicionais na string:

- Habilitar = Inclui nas Strings as informações de MODELO, DISTÂNCIA, NÚMERO DE SATÉLITES e informações da REDE que o módulo está conectado.
- Desabilitar = Não envia as informações adicionais

#### Alerta de sensor magnético:

- Habilitar = Envia alerta toda vez que o módulo for encaixado ou removido da base magnética.
- Desabilitar = Não envia alerta de encaixe ou remoção da base magnética.

#### Sensibilidade para movimento:

• Sensibilidade para detectar movimento. Range: 3 ~ 50. (Recomendado: 5)

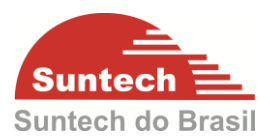

#### Delay para detectar movimento:

 Tempo (em segundos) que o modulo devera permanecer em movimento para identificar o movimento. Range: 3 ~ 300. (Recomendado: 10).

#### Porcentagem modulo em movimento:

Porcentagem do "delay para detectar movimento" que o modulo identificara o movimento. Exemplo: Se a porcentagem for 70 e o "delay para detectar movimento" = 100s, assim que atingir 70s em movimento o modulo já identificara que está em movimento. (Recomendado: 100)

#### Sensibilidade para ausência de movimento:

 Sensibilidade para detectar ausência de movimento. Range: 3 ~ 50. (Recomendado: 5).

#### Delay para detectar ausência de movimento;

 Tempo (em segundos) que o modulo devera permanecer sem movimento para que está parado. Range: 3 ~ 300. (Recomendado: 120).

#### Porcentagem modulo sem movimento:

 Porcentagem do "delay para detectar ausência de movimento" que o modulo identificara que está parado. Exemplo: Se a porcentagem for 70 e o "delay para detectar ausência de movimento" = 100s, assim que atingir 70s sem movimento o modulo já identificara que está parado. (Recomendado: 100)

#### Ultra-baixo consumo de energia:

- Habilitar = O módulo entra no estado ultra-baixo consumo de energia. Essa opção só deve ser habilitada quando o tempo para "Envio de Posições Parado", na aba de Parâmetros de Envio, for igual ou maior que 3600.
- Desabilitar = O módulo não entra no estado de ultra-baixo consumo de energia.

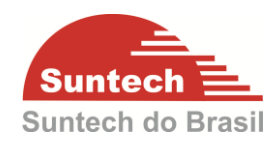

#### 7.4. Parâmetros de Envio

|                      |                                                          |                 | SyncTrak v 3.1.5.0                       | , (C) Suntech | Internationa | I.                     |  |  |
|----------------------|----------------------------------------------------------|-----------------|------------------------------------------|---------------|--------------|------------------------|--|--|
| Comport : LISB - A   | borta Fechada                                            | XML lide        | Dispositivo                              | Comprador     | Versao       |                        |  |  |
|                      |                                                          |                 | ST940(M01.3)                             | SUNTECH       | 427          |                        |  |  |
|                      |                                                          |                 |                                          |               |              |                        |  |  |
| Parâmetros de função | Parãmetros de função Cerca eletrônica circular String de |                 |                                          |               | Perfil       | Perfil de configuracao |  |  |
| Parâmetros de Rede   | Parâmetros adicionais                                    | Parâmetros de S | e Serviço Parâmetros de Envio OFF comand |               |              |                        |  |  |
|                      | 300<br>300                                               |                 |                                          | Enviar        |              |                        |  |  |
|                      | a 60                                                     |                 |                                          |               |              |                        |  |  |
|                      | ia 1                                                     |                 |                                          |               |              |                        |  |  |
|                      | Sensibilidade do Acelerômetro                            |                 |                                          |               |              |                        |  |  |

#### Envio de posição parado:

 Intervalo (em segundos) que o modulo ira transmitir a posição quando estiver parado. Range: 0 ~ 86400.

#### Envio de Posição em Movimento:

 Intervalo (em segundos) que o modulo ira transmitir a posição quando estiver em movimento. Range: 0 ~60000.

#### Intervalo de envio em Emergência:

 Intervalo (em segundos) que o modulo ira transmitir as mensagens no modo emergência. O modo emergência é ativado por: Botão de Pânico SOS ou Alerta de Movimento. Range: 0 ~ 180.

#### Numero de envios em emergência:

 Quantidade de mensagens a serem enviadas no modo emergência. O módulo pode parar de enviar as mensagens no modo emergência quando receber o comando ACK (na aba Strig de Comandos). Range: 0 ~ 65500.

#### Sensibilidade do Acelerômetro:

 Sensibilidade para detectar Alerta de movimento. Esse campo só funcionará se o Alerta de Movimento (na aba Parâmetros de Função) estiver habilitado. Range: 0.0 ~ 1.99. Recomendado: 0.7.

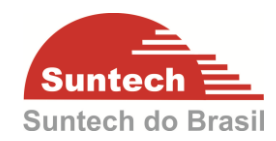

#### 7.5. OFF Comandos

| 💱 SyncTrak_v3 - Suntech Int. |                           |               |                    |                |             | - • •              |
|------------------------------|---------------------------|---------------|--------------------|----------------|-------------|--------------------|
|                              |                           |               | SyncTrak v 3.1.5.0 | , (C) Suntech  | Internation | nal.               |
| Comport : USB -              | Aberta Fechada            | XML lido      | Dispositivo        | Comprador      | Versao      |                    |
|                              |                           |               | ST940(M01.3)       | SUNTECH        | 427         |                    |
|                              |                           |               |                    |                |             |                    |
| Parametros de função         | Cerca eletrônica circular | String de     | comandos           | Diagnóstico    | Perfi       | il de configuracao |
| Parâmetros de Rede           | Parâmetros adicionais     | Parâmetros de | Serviço Pa         | râmetros de Ei | nvio        | OFF comandos       |
|                              | Tempo desligado [Min] [   | 0             |                    |                |             | Enviar             |
|                              |                           |               |                    |                |             |                    |
|                              |                           |               |                    |                |             |                    |
|                              |                           |               |                    |                |             |                    |

#### Tempo desligado [Min]:

 Esse comando é usado para economizar bateria do módulo em casos onde o veículo ficará estacionado em local seguro por um período de tempo conhecido. Ao enviar esse comando com 600 minutos (10 horas), por exemplo, o módulo ficará desligado por 10 horas e depois ligará novamente automaticamente.

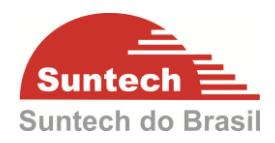

#### 7.6. Parâmetros de Função

| 🕻 SyncTrak_v3 - Suntech Int. |                                           |                                   |            |         |               |            |                    |
|------------------------------|-------------------------------------------|-----------------------------------|------------|---------|---------------|------------|--------------------|
|                              |                                           |                                   | SyncTrak v | 3.1.5.0 | , (C) Suntech | Internatio | nal.               |
| Comport : USB                | Aberta Fechada                            | XML lide                          | Dispos     | itivo   | Comprador     | Versao     |                    |
|                              | Aberta                                    |                                   | ST940(N    | 101.3)  | SUNTECH       | 427        |                    |
|                              |                                           |                                   |            |         |               |            |                    |
| Parâmetros de Rede           | Parâmetros adicionais                     | Parâmetros de                     | e Serviço  | Par     | âmetros de Er | nvio       | OFF comandos       |
| Parâmetros de função         | Cerca eletrônica circular                 | String de                         | comandos   | [       | Diagnóstico   | Per        | îl de configuracao |
|                              | Trava botão ON/<br>Ativa alerta de movime | OFF Habilitar<br>ento Desabilitar | •          |         |               |            | Enviar             |

#### Botão ON/OFF:

- Habilitar = Permite ligar e desligar o módulo pelo botão ON/OFF
- Desabilitar = Permite apenas ligar o módulo pelo botão ON/OFF, mas não permite desligar pelo botão ON/OFF.

#### Ativa alerta de movimento:

- Habilitar = Envia mensagem de emergência quando o módulo for movimentado. A sensibilidade é ajustada no campo "Sensibilidade do Acelerômetro" (na aba Parâmetros de Envio). Para utilizar essa função, os campos "Envio de posição parado" e "Envio de posição em movimento" devem estar zerados, ou seja, com o valor 0.
- Desabilitar: Não envia alerta de movimento.

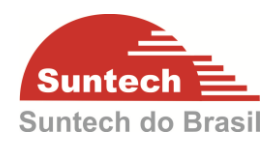

#### 7.7. Cerca Eletrônica Circular

| SyncTrak_v3 - Suntech Int. |                           |               |               |         |               |            |                     |
|----------------------------|---------------------------|---------------|---------------|---------|---------------|------------|---------------------|
|                            |                           |               | SyncTrak v 3. | .1.5.0, | (C) Suntech   | Internatio | onal.               |
| Comport : USB              | Aborta Fechada            | XML lide      | Dispositi     | ivo     | Comprador     | Versao     |                     |
| 030                        | Aberta                    |               | ST940(M0      | )1.3)   | SUNTECH       | 427        |                     |
| Parâmetros de Rede         | Parâmetros adicionais     | Parâmetros de | Serviço       | Parâ    | âmetros de Er | nvio       | OFF comandos        |
| Parâmetros de função       | Cerca eletrônica circular | String de o   | comandos      | Di      | iagnóstico    | Per        | fil de configuracao |
|                            |                           |               |               |         |               |            |                     |
| Geo ID                     | Latitude Longitude        | Raio Entr     | rada Sa       | aida    |               |            |                     |
| Geo ID                     | Latitude Longitude        | Raio Entr     | rada Sa       | aida    |               |            |                     |
| Geo ID                     | Latitude Longitude        | Raio Entr     | rada Sa       | aida    |               |            |                     |
| Geo ID                     | Latitude Longitude        | Raio Entr     | rada Sa       | aida    |               |            |                     |

Para criar uma cerca clique no botão "Adicionar".

Em seguida escolha um "GEO ID", e habilite se o evento vai ser gerado na saída, na entrada ou ambos. Por fim clique em "Próximo".

|                 |                   | 2                                     |
|-----------------|-------------------|---------------------------------------|
| Geofence Dialog |                   | i i i i i i i i i i i i i i i i i i i |
|                 |                   |                                       |
|                 |                   |                                       |
| Geo             | D 1               |                                       |
| Entra           | uda Habilitar 🗸   |                                       |
| Sa              | ida Desabilitar 🗸 |                                       |
|                 |                   | -                                     |
|                 |                   |                                       |
|                 |                   |                                       |
|                 |                   |                                       |
|                 |                   |                                       |
|                 |                   |                                       |
|                 |                   |                                       |
|                 |                   |                                       |
|                 |                   |                                       |
|                 |                   |                                       |
|                 |                   |                                       |
|                 |                   |                                       |
|                 |                   |                                       |
|                 |                   |                                       |
| Pr              | óximo Car         | ncelar                                |
|                 |                   |                                       |

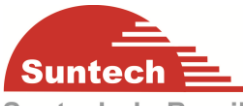

Clique com o botão esquerdo do mouse em cima do ponto onde será o centro do Brasil

da cerca. Aparecera uma marcador (em vermelho).

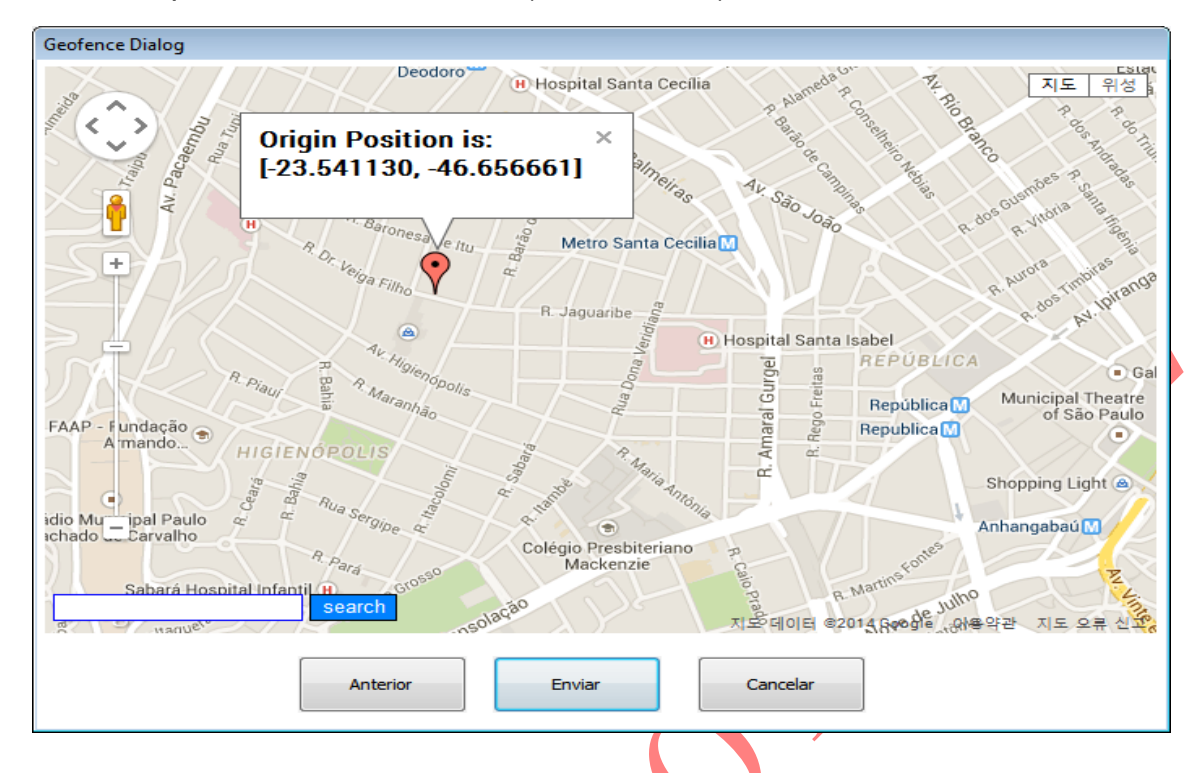

Clique com o botão direito do mouse em cima do ponto onde será o raio da cerca. Aparecera um outro marcador (em azul).

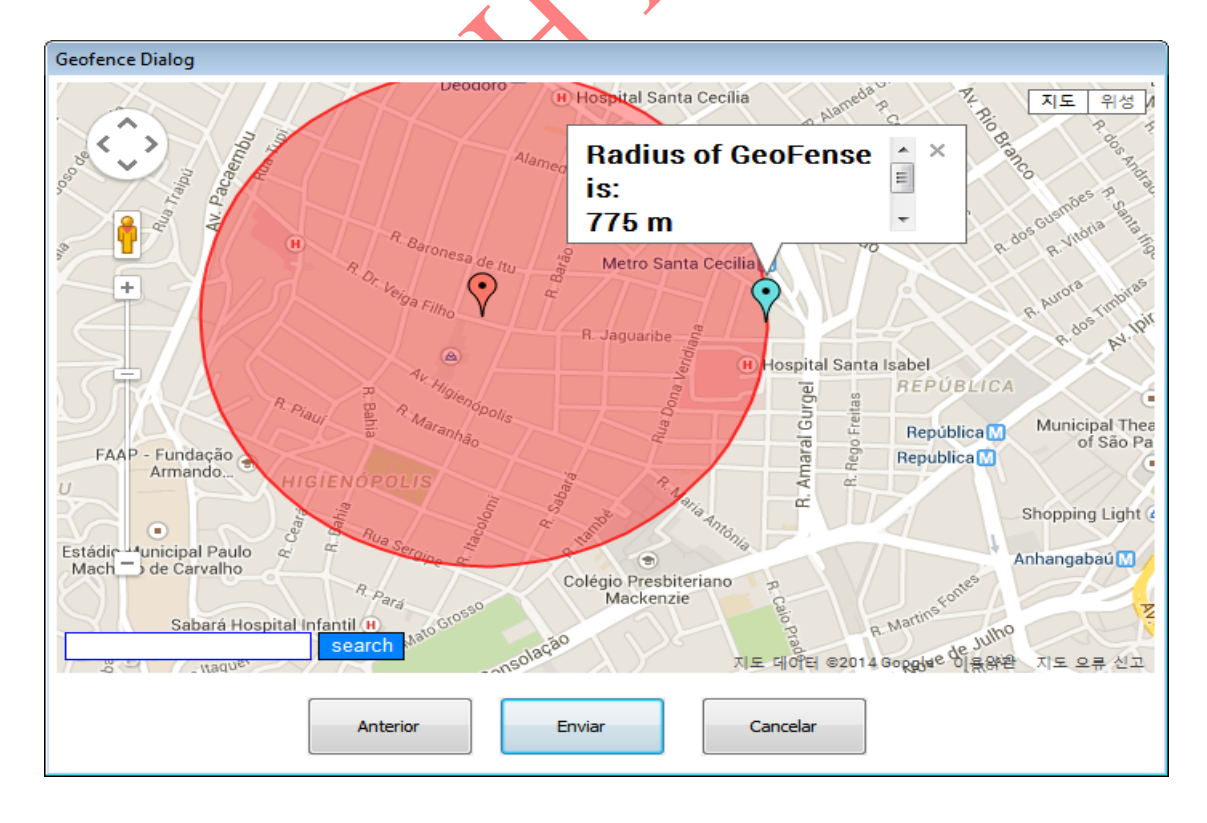

Pronto!, clique em "Enviar" e sua cerca será embarcada no rastreador.

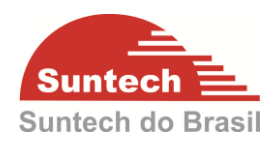

#### 7.8. String de Comandos

| 😵 SyncTrak_v3 - Suntech Int.               |                                                                                                    |                                                                                                    | SyncTrak v 3          | .1.5.0, (C) Sunt            | ech Internat         | ional.                                |
|--------------------------------------------|----------------------------------------------------------------------------------------------------|----------------------------------------------------------------------------------------------------|-----------------------|-----------------------------|----------------------|---------------------------------------|
| Comport : USB 👻                            | Aberta Fechada                                                                                                    | XML lido                                                                                                    | Disposit<br>ST940(M   | ivo Comprad<br>01.3) SUNTEC | lor Versao<br>CH 427 | )                                     |
| Parâmetros de Rede<br>Parâmetros de função | Parâmetros adicionais<br>Cerca eletrônica circular                                                                                                    | Parâmetros de<br>String de                                                                                           | e Serviço<br>comandos | Parâmetros d<br>Diagnóstico | e Envio              | OFF comandos<br>erfil de configuracao |
|                                            | Comandos ERA<br>FIND<br>ACK<br>PRES<br>SetU<br>SetU<br>Req<br>IntCL<br>Req<br>Exe<br>Req<br>SetP<br>Req<br>SetP<br>Req<br>SetP<br>Req<br>SetP<br>Req<br>SetP<br>Req | SER  SET SETALL SETALL SETALL SET HMsgNo ist SoogleMap CircleGeo CrcleGeo CCID Off OffMov SpsOffMov rotType ProtType |                       |                             |                      | Enviar                                |

#### ERASER:

• Apaga posições da memória interna e zera o contador de mensagens.

#### FIND:

• Solicita posição

#### ACK:

• Desativa emergência quando o módulo está operando no modo emergência.

#### PRESETAL

Solicita a configuração completa embarcada.

# PRESET:

• Solicita a configuração básica embarcada.

#### ResetMsgNo:

• Inicializa o contador de mensagens.

#### SetDist:

• Configura o hodômetro. O valor inserido devera ser em metros.

#### SetGoogleMap:

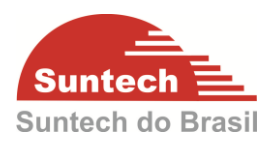

• Define o formato do link do Google Maps.

#### ReqGoogleMap:

 Requisita o formato do link do GoogleMaps embarcado pelo commando "SetGoogleMap". Esse link é enviado para o Smart Phone quando o comando "Where are you" é enviado por SMS.

#### ReqCircleGeo

• Requisita cerca circular.

#### InitCircleGeo:

• Apaga Cerca circular.

#### ReqICCID:

• Requisita ICCID do SIMCARD.

#### TurnOff:

 Desliga o módulo. Após o envio do comando, só é possível ligar o módulo através do botão ON/OFF.

#### **GpsOffMov:**

- 0 = Mantém GPS sempre ligado. (Recomendado)
- 1 = Desliga o GPS enquanto não estiver transmitindo e só liga quando vai transmitir um posição. Essa função é usada para economizar bateria mas as informações que dependem do GPS, por exemplo, Distância e Cordenadas, podem não ser precisas.

# ReqGpsOffMov:

• Requisita o valor do GpsOffMov. Se é 0 ou 1.

#### SetProtType:

- 0 = Protocolo para aplicação no Brasil.
- 1 = Protocolo para aplicação em outros países.

#### ReqProtType:

• Requisita o valor do SetProtType. Se é 0 ou 1.

#### 7.9. Diagnóstico

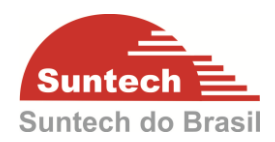

| 😵 SyncTrak_v3 - Suntech Int. |                           |               |            |         |                |            |                     |
|------------------------------|---------------------------|---------------|------------|---------|----------------|------------|---------------------|
|                              |                           |               | SyncTrak v | 3.1.5.0 | , (C) Suntech  | Internatio | onal.               |
| Comport : IISB               | Aberta Fechada            | XML lide      | Dispos     | itivo   | Comprador      | Versao     |                     |
|                              | Aberta                    |               | ST940(N    | 401.3)  | SUNTECH        | 427        |                     |
|                              |                           |               |            |         |                |            |                     |
| Parâmetros de Rede           | Parâmetros adicionais     | Parâmetros de | e Serviço  | Pa      | râmetros de Ei | nvio       | OFF comandos        |
| Parâmetros de função         | Cerca eletrônica circular | String de     | comandos   | [       | Diagnóstico    | Per        | fil de configuracao |
|                              |                           |               |            |         |                |            |                     |
|                              | GPS: Não Fixo             |               |            |         |                |            |                     |
|                              | GPRS: Não SIM             |               |            |         |                |            |                     |
|                              |                           |               |            |         |                |            |                     |

Nesta tela é possível verificar o status do GPS e do GPRS. Para o modulo funcionar perfeitamente o GPS deve estar como "Fixo" e o GPRS como "OK". Esses status seguem as piscadas dos LEDs conforme o item 5 deste manual.

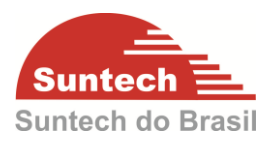

#### 7.10. Perfil de Configuração

É possível salvar um perfil de configuração. Para isso basta definir as configurações nos itens anteriores. Após definir a configuração, clique em "Salvar Perfil", defina o local onde será salvo o arquivo do perfil da configuração e de um nome para o perfil, depois clique em "Salvar".

| SyncTrak v3 - Suntech Int. |                                                                           |                            |                           |
|----------------------------|---------------------------------------------------------------------------|----------------------------|---------------------------|
|                            | s                                                                         | vncTrak v 3.1.5.0, (C) Sun | tech International.       |
|                            |                                                                           |                            |                           |
| Comport : USB 🚽            | Aberta Fechada XML lido –                                                 | Dispositivo Compra         | ador Versao               |
|                            |                                                                           | ST940(M01.3) SUNTE         | CH 427                    |
|                            |                                                                           |                            |                           |
| Parâmetros de Rede         | Parâmetros adicionais Parâmetros de Se                                    | erviço Parâmetros          | de Envio OFF comandos     |
| Parâmetros de função       | Cerca eletrônica circular String de co                                    | mandos Diagnóstic          | co Perfil de configuracao |
|                            |                                                                           |                            |                           |
|                            |                                                                           |                            |                           |
|                            | Selecionar Perfil                                                         |                            |                           |
|                            | Ativar perfil Salvar perfil                                               |                            |                           |
|                            |                                                                           |                            |                           |
| 📽 Salvar como              |                                                                           |                            | ×                         |
| 🔾 🗸 🖡 🕨 Alexandro          | e ▶ Downloads ▶                                                           | <b>- - 4</b> <del>y</del>  | Pesquisar Downloads 🔎     |
| Organizar 💌 Nova nat       | ta                                                                        |                            | 8== 🗸 🔊                   |
| organizar + rivova pa      | 310                                                                       |                            | · •                       |
| 🔶 Favoritos                | Nome                                                                      | Data                       | Tipo Tamanhi 🔦            |
| 💻 Área de Trabalho         | PROFILE B - Service Parameters Comparison.x                               | 04/12/2014 13:13           | Documento XML 2           |
| 📜 Downloads 🗉              | PROFILE A - Service Parameters Comparison.x                               | 04/12/2014 12:57           | Documento XML 2           |
| 🖳 Locais                   | PORTA FECHANDO - PEÇA NOK.xml                                             | 03/12/2014 15:01           | Documento XML             |
|                            | PORTA FECHANDO - PEÇA OK.xml                                              | 03/12/2014 14:53           | Documento XML 5           |
| 词 Bibliotecas              | teste940 Sleep Disabled.xml                                               | 24/11/2014 14:51           | Documento XML 2           |
| Documentos                 | teste940 Sieep Enabled.xml ST040 20 min entenemia de heterie mel          | 24/11/2014 14:50           | Documento XML 2           |
| Imagens                    | ST940 30min autonomia de bateria.xmi ST040 10min autonomia de bateria.xmi | 05/11/2014 17:57           | Documento XML 2           |
| J Músicas                  | ST940 Iomin autonomia de bateria xml                                      | 05/11/2014 17:55           | Documento XML             |
| Videos 👻                   | •                                                                         |                            | 4                         |
| Nome: teste                | 940 Sleep Disabled.xml                                                    |                            |                           |
| Tipo: XML F                | iles (*.xml)                                                              |                            | <b></b>                   |
|                            |                                                                           |                            |                           |
|                            |                                                                           |                            | Salvar Cancelar           |
|                            |                                                                           |                            |                           |
|                            |                                                                           |                            |                           |
|                            |                                                                           |                            |                           |
|                            |                                                                           |                            |                           |
|                            |                                                                           |                            |                           |

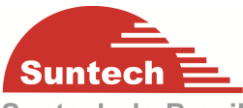

Para abrir a configuração salva clique em "Selecionar Perfil" selecione a do Brasil

configuração salva depois clique em abrir.

| 🔯 Carra Tark 20. Carra ak Int.                                                                                                    |                                               |                                              |                        |
|----------------------------------------------------------------------------------------------------|-----------------------------------------------|----------------------------------------------|------------------------|
| Sync Frak_V3 - Suntech Int.                                                                                                    |                                               |                                              |                        |
|                                                                                                    |                                               | SyncTrak v 3.1.5.0, (C) Sunte                | ch International.      |
| Comport : USP -                                                                                                    | Aborto Eschado VMI lido                       | Dispositivo Comprado                         | or Versao              |
|                                                                                                    | Aberta Fechada AML IIdo                       | ST940(M01.3) SUNTECH                         | 4 427                  |
|                                                                                                    |                                               |                                              |                        |
|                                                                                                    |                                               |                                              |                        |
| Parâmetros de Rede                                                                                                    | Parâmetros adicionais Parâmetros de S         | Serviço Parâmetros de                        | Envio OFF comandos     |
| Parâmetros de função                                                                                                    | Cerca eletrônica circular String de co        | omandos Diagnóstico                          | Perfil de configuração |
|                                                                                                    |                                               |                                              |                        |
|                                                                                                    |                                               |                                              |                        |
|                                                                                                    | Selecionar Perfil C:\Users\Alexandre\Dowr     |                                              |                        |
|                                                                                                    | Ativar perfil Salvar perfil                   |                                              |                        |
|                                                                                                    |                                               |                                              |                        |
| 😨 Abrir                                                                                                    |                                               |                                              | <b>—X</b> —            |
| Alexandre                                                                                                    | Downloads                                     | <b>- - - - + - - - + - - - - - - - - - -</b> | Pesquisar Downloads 🔎  |
|                                                                                                    |                                               |                                              |                        |
| Organizar 🔻 Nova pas                                                                                                    | ta                                            |                                              | ≣ ▼ 🔟 🔞                |
| A Envoritor                                                                                                    | Nome                                          | Data                                         | Tipo Tamanh            |
|                                                                                                    | Downloads                                     | 12/09/2014 17:10                             | Pasta de arquivos      |
| Develanda                                                                                                    | SyncTrak_v3.1.1_Setup                         | 12/09/2014 16:29                             | Pasta de arquivos      |
| United Strategy Control Control Contro | teste_CEABS_20_12_2014.xml                    | 11/12/2014 12:02                             | Documento XML 5        |
|                                                                                                    | 📄 pad40.xml                                   | 04/12/2014 14:39                             | Documento XML 2        |
| E Diblioteres                                                                                                    | 📄 pad33.xml                                   | 04/12/2014 14:39                             | Documento XML 2        |
|                                                                                                    | PROFILE B - Service Parameters Comparison.x   | 04/12/2014 13:13                             | Documento XML 2        |
|                                                                                                    | PROFILE A - Service Parameters Comparison.x   | 04/12/2014 12:57                             | Documento XML 2        |
| Imagens                                                                                                    | PORTA FECHANDO - PEÇA NOK.xml                 | 03/12/2014 15:01                             | Documento XML 5        |
|                                                                                                    | 🔮 PORTA FECHANDO - PEÇA OK.xml                | 03/12/2014 14:53                             | Documento XML 5        |
| Videos                                                                                                    | 📄 teste940 Sleep Disabled.xml                 | 24/11/2014 14:51                             | Documento XML 2        |
|                                                                                                    | 📄 teste940 Sleep Enabled.xml                  | 24/11/2014 14:50                             | Documento XML 🛛 2 👻    |
| Computador 👻                                                                                                    | •                                             |                                              | 4                      |
| Nome                                                                                                    | PROFILE B - Service Parameters Comparison.xml | ▼ X                                          | ML Files (*.xml) 🔻     |
|                                                                                                    |                                               |                                              |                        |
|                                                                                                    |                                               |                                              | Abrir 🔽 Cancelar       |
|                                                                                                    |                                               |                                              | it.                    |

Clique em "Ativar Perfil". Se a configuração foi embarcada corretamente em baixo da tela ira aparecer uma mensagem "Perfil ativado com sucesso".

Clique em FECHADA e depois em ABERTA, para carregar a configuração, conforme figura abaixo.

| 😵 SyncTrak_v3 - Suntech Int.          |                                                |
|---------------------------------------|------------------------------------------------|
| · · · · · · · · · · · · · · · · · · · | SyncTrak v 3.1.5.0, (C) Suntech International. |
| Comport : USB Aberta Fechada XML lido | Dispositivo Comprador Versao                   |
|                                       | ST940(M01.3) SUNTECH 427                       |
|                                       |                                                |

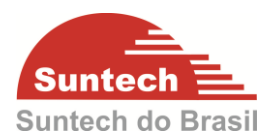

# 8. COMANDOS POR SMS

O módulo aceita comandos por SMS. Para isso é preciso ter o número de telefone do Chip que está instalado no módulo.

Os comandos por SMS mais usados são:

• Solicitar as configuração embarcadas

Através desse comando é possível obter as configurações embarcadas no módulo, que servirá de base para a criação dos comandos de configuração.

Comando: ST910;PRESETALL;ID do módulo

• Requisitar uma String de Posição

Comando: ST910;FIND;ID do módulo

Requisitar link para localização no Google Maps (essa função só funciona com StartPhones)

Comando: Where are you